How to access my course

1. After logging in go to your EDGE Dashboard by clicking My IPC EDGE

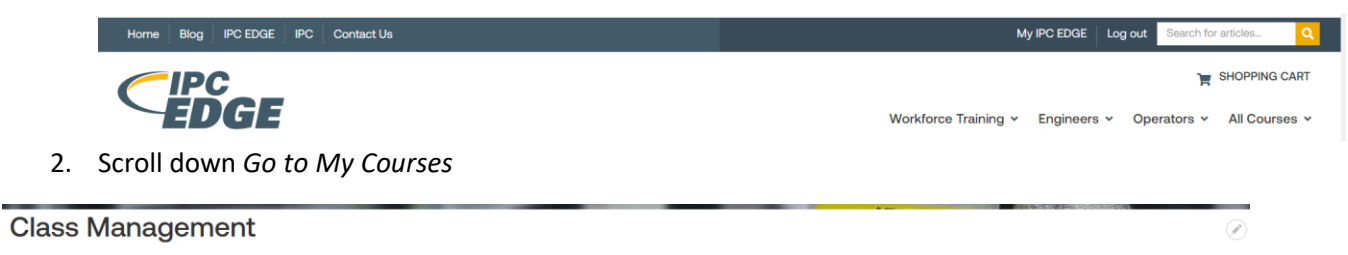

| Enroll        | View Students' | View        |             |
|---------------|----------------|-------------|-------------|
| Students      | Grades         | Purchases   |             |
| Student Tasks |                |             |             |
| Go to My      | View/Download  | View Course | View        |
| Courses       | Certificates   |             | S Purchases |

3. Select View Students next to the course you want to view grades for

| Courses                                                                               |                 | Search by Course/Student Keyword Search C |  |
|---------------------------------------------------------------------------------------|-----------------|-------------------------------------------|--|
| 10 Results                                                                            |                 |                                           |  |
| Training/Courses                                                                      | 🖨 # Of Students | Actions                                   |  |
| Electronics Assembly for Engineers - English, Online Self-paced                       | 5               | 民 View Students                           |  |
| Electronics Assembly for Operators - English, Online Self-paced                       | 2               | হি View Students                          |  |
| ESD Control for Electronics Assembly - English, Online Self-paced                     | 1               | হি View Students                          |  |
| ESD for Electronics Manufacturing - English, Online Self-paced                        | 3               | বি View Students                          |  |
| Introduction to PCB Design II - English, Online Instructor-led, PCB Design II QI 2021 | 1               | ন্থি View Students                        |  |

4. Select start next to the course you would like to access. Course will open in a separate window

| Co    | urses                                                                                                 |                |          |  |
|-------|----------------------------------------------------------------------------------------------------|----------------|----------|--|
| 10 re | sults                                                                                                 |                |          |  |
| т     | aining/Course                                                                                         | Access Expires | Action   |  |
| Cert  | ified Electronics Program Manager (CEPM) Program - English, Online Instructor-led, CEPM 092722-110322 |                | () Start |  |
| CFX   | 100 Series - English, Online Self-paced                                                               | 03/31/2023     | 🕅 Resume |  |
| Elec  | tronics Assembly for Engineers - English, Online Self-paced                                           | 01/31/2023     | 🕅 Resume |  |